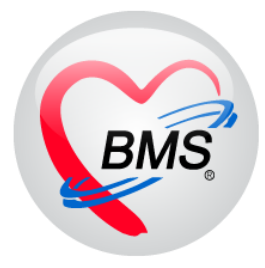

# คู่มือการใช้งาน โปรแกรม BMS HOSxP XE

# ระบบงานเวชสถิติ

# โรงพยาบาลสมเด็จพระยุพราชกระนวน จังหวัดขอนแก่น

บริษัท บางกอก เมดิคอล ซอฟต์แวร์ จำกัด

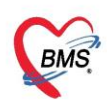

# ระบบงานเวชสถิติ กรณีคนไข้ OPD

1. เข้าเมนูใช้งาน หน้าจอ OPD Registry >>Visit list

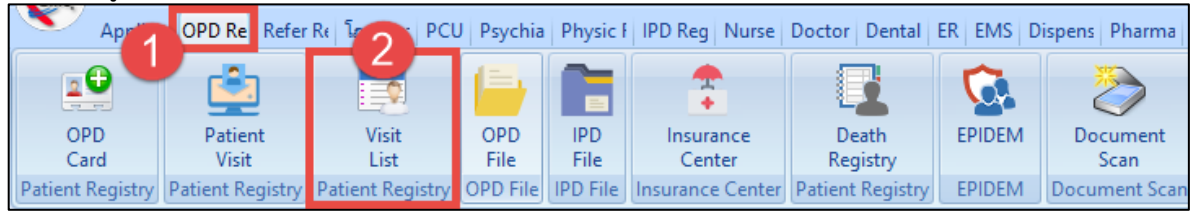

# 2. ลงบันทึกข้อมูลวินิจฉัย เลือกชื่อผู้ป่วยและกดปุ่ม "Diagnosis"

| รายชื่อ   | ผู้ป่วยที่มารับบริการ        | ในแผนก    | n OPD            |              |              |                  |                 |                               | กรองข้อมูลที่กา      | เองอั้นหาอนได้ |          | Task 🔻        | C Log         |
|-----------|------------------------------|-----------|------------------|--------------|--------------|------------------|-----------------|-------------------------------|----------------------|----------------|----------|---------------|---------------|
| ข้อมูลวัน | ที่ 9/7/2561 -               | ถึงวันที่ | 9/7/2561 -       | จะบุแผนก     |              | HN               | 🔲 ค้นหา         | 2 เข้าไหม่                    | (OP AL               | to Refresh     | Quick Mo | ode           |               |
| ระบุแพท   | d .                          |           | -                | สาขา         | •            | ห้อง             |                 |                               | 🗌 แสดงข้อมูลข้อนหลัง | 3 🛟 ชั่วโมง    | 🔲 View B | BarCode       |               |
| Vieit Lie | +                            |           |                  |              |              |                  |                 |                               |                      |                |          |               |               |
| VISICEI   | n.                           |           |                  |              |              |                  |                 |                               |                      |                |          |               |               |
| Drag a    | column header here t         | o group b | y that column    |              | 2            |                  |                 |                               |                      |                |          |               |               |
| ลำดับ     | สาขาที่ส่งตรวจ               | วันที่    | สิทธิการรั       | ักษา         | เวลา 🧲 Qu    | eue CID          | HN              | ชื่อผู้ป่วย                   | ເລ                   | ลาทำการ        | RC การตร | รวจสอบสิทธิ เ | เฟ้ม ตำแหน่งแ |
| > 1       | โรงพยาบาลมหาราชแครส          | จี 9/7/2  | 2561  ชำระเงินส่ | ่วแก้แลิทธิ่ | 08:00        | 1 380040         | 0770001 0500072 | <b>นา<del>อ้อย กิวิ</del></b> | ใน                   | แวลา           | 2        |               |               |
| 2         | โรงพยาบาลมหาราชแครศ          | f 9/7/2   | 2561 ชำระเงินส   | ่วแติแลิทธิ่ | 08:          | 2 18             | 5 0615000       | u.                            | งใน                  | แวลา           | ?        |               |               |
| 3         | โรงพยาบาลมหาราชแครส          | 1 9/7/2   | 2561 ชำระเงินด   | เซบ          | 08:0         | 3 180010         | offof93 L       | นูริ                          | ใน                   | แวลา           | ?        |               |               |
| 4         | โรงพยาบาลมหาราชแครส          | f 9/7/2   | 2561 ชำระเงินค   | เรย          | เลือกชื่อคนไ | ข้ ที่ต้องการอะ  | พ้อบอาบิจถัย    | นาง                           | ไม                   | แวลา           | ?        |               |               |
| 5         | โรงพยาบาลมหาราชแครศ          | f 9/7/2   | 2561 ชำระเงินส   | ่วแติแสิทธิ์ | silon bonk i | 0 Into an intera | L CONTRACTOR    | น.ส                           | าษ์ ใน               | แรลา           | ?        |               |               |
|           | <b>3</b><br>กคปุ่ม Diagnosis | • • X     | <b>∕2 + '+ ₽</b> | 4            |              |                  |                 |                               |                      |                |          |               |               |
| Diagr     | osis [F1] EMR                |           |                  |              |              |                  |                 |                               |                      |                |          |               | 🗙 ปีก         |

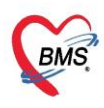

# 2.1 เพิ่มข้อมูลการวินิจฉัยโรค

| Diagno      | osis Enti     | гу       |          |               |          |             |             |                                                                                                    |          |              |             |         |             |              |                |          |               |          |              |
|-------------|---------------|----------|----------|---------------|----------|-------------|-------------|----------------------------------------------------------------------------------------------------|----------|--------------|-------------|---------|-------------|--------------|----------------|----------|---------------|----------|--------------|
| Patient Ir  | nformation    |          |          |               |          |             |             |                                                                                                    |          |              |             |         |             |              |                |          |               |          |              |
| ดำนำหน้า    | น.ส.          | -        | ชื่อ .   |               |          |             | นามสกุล     | จัน                                                                                                    |          |              | 614         | ส หรุ   | Ĵ4 <b>-</b> |              |                |          | สังกัด พ      | แง.ไม่ระ | บุฝ่าย       |
| วันเกิด     | 22/8/2532     |          | อายุ 2   | 28 ปี 10 เดือ | น 19 วัน |             | หมู่เลือด   | ไม่ทราบ                                                                                                    | - i      | บัตร ปชช.    | 14          |         |             |              |                |          | 🚨 ลิทย์       | ย้ บัตรป | lระกันเ      |
| แพ้ยา       |               |          | PMH 1    | โรคประจำตัว   |          |             |             |                                                                                                    | ĩ        | ไรคเรื้อรัง  |             |         |             |              |                | นัดครั่  | ั้งหน้า       |          |              |
| HN          | 0000000       | 4        | โทรส     | ัพท์ ไม่ทร    | าบ       |             | มือกือ      |                                                                                                    |          |              | สีผิ        |         |             |              |                |          |               |          |              |
| บ้านเลขที่  | 67/194        | หมู่ที่  | 1        | ถนน           |          |             | ຕຳນລ        | ต.ศรีสองร่                                                                                                    | ัก อ.เมื | มืองเลย จ.เล | ย           |         |             | ลัญชาติ ไร   | ทย             |          |               |          |              |
| วันที่มา    | 10/7/2561     | -        | เวลา 2   | 21:31 🛟       | ลิทธิ    | บัตรประก่   | าันสุขภาพก้ | วนหน้า(นอ                                                                                                    | กเขตต    | ก่างจังหวัด) | (ช้า ส่งเ   | ่อห้อง  | 010 จุดช้   | กประวัติผู้ป | วยนอก          | - 0      | 🛛 ความเร่     | งด่วน 1  | ปกติ         |
| แผนก        | อายุรกรรม     |          |          | การมา         | นัดมา    |             |             |                                                                                                    |          |              | 1           | เ้ำหนัก |             | ส่วนสุง      | BMI            |          | Temp.         |          | BP           |
| การพักประวั | iā [F2] การ   | ตรวอร่า  | งกาย [F  | 3] การสังเ    | 1 [E4]   | การวินิจฉัง | (E5)        | 1 166                                                                                                    |          |              |             |         |             |              |                |          |               |          |              |
| ICD10       |               |          | an in fi |               | Ľ        |             | 1. 01       |                                                                                                    |          |              |             |         |             |              |                |          |               |          | Log          |
| การวินิจฉัย | J             |          |          |               |          |             |             |                                                                                                    |          |              |             |         |             |              |                |          |               | L        |              |
| ค้นจากค่    | ำค้นหา        | _        | _        |               |          | 12          |             |                                                                                                    | _        |              |             | ค้น     | ann ICD1    | 0 🗐 11       | าัสใช้บ่อย R   | e Diac   | 1             | C        | onfirm       |
| ລຳອັນ       |               | 5        | ລໂຂວ     |               |          |             |             | Diac                                                                                                    | Typ      | 20 201       | ນຄວອວີເມືອ  |         |             |              | ຄວາມສຳຄັ       | <u></u>  | ครัสน้ำมีจะว่ | น สัสภา  | <b>ววั</b> ย |
| 8 10120     | CDIU          | 1        | 10 2 341 |               |          |             |             | Diag                                                                                                    | утур     | ле пил       | 111.3 516.0 | 60      |             |              | 41.5 19161 141 | *g       | รมตค์ เหลง    | ม คุณ-   | 9.461        |
|             |               |          |          |               |          |             |             |                                                                                                    |          |              |             |         |             |              |                |          |               |          |              |
|             |               |          |          |               |          |             |             |                                                                                                    |          |              |             |         |             |              |                |          |               |          |              |
|             |               |          |          |               |          |             |             |                                                                                                    |          |              |             |         |             |              |                |          |               |          |              |
|             |               |          |          |               |          |             |             |                                                                                                    |          |              |             |         |             |              |                |          |               |          |              |
|             |               |          |          |               |          |             |             | <no d<="" td=""><td>lata t</td><td>to display</td><td> &gt;</td><td></td><td></td><td></td><td></td><td></td><td></td><td></td><td></td></no> | lata t   | to display   | >           |         |             |              |                |          |               |          |              |
|             |               |          |          |               |          |             |             |                                                                                                    |          |              |             |         |             |              |                |          |               |          |              |
|             |               | -        | -        | _             |          |             |             |                                                                                                    |          |              | _           | -       |             |              | _              | -        | _             | _        |              |
|             |               |          |          |               |          |             |             |                                                                                                    |          |              |             |         |             | -            |                |          |               |          |              |
| 🗌 ขึ้นขันก  | การรับแฟ้มเวร | ชระเบียน | เค็น     |               |          |             |             |                                                                                                    |          |              |             |         |             | e            |                | บันทึก ( | [F9]          | × 1      | ด            |

# 2.2 แก้ไขข้อมูลการวินิจฉัยโรค กรณีแพทย์ลง Diag มาแล้วแต่ไม่ถูกต้อง

| Diagno      | osis Entr     | y       |        |             |                        |             |             |              |                |       |            |           |                 |           |            |               |           |              |          |
|-------------|---------------|---------|--------|-------------|------------------------|-------------|-------------|--------------|----------------|-------|------------|-----------|-----------------|-----------|------------|---------------|-----------|--------------|----------|
| Patient Ir  | nformation    |         |        |             |                        |             |             |              |                |       |            |           |                 |           |            |               |           |              |          |
| ดำนำหน้า    | น.ส.          | -       | ชื่อ   | aue î       |                        |             | นามสกุล     | dur nell     |                |       | เพศ หญิ    | 4 -       |                 |           | 9          | ลังกัด จ      | หนง. ไม่ร | ะบุฝ่าย      |          |
| วันเกิด     | 22/8/2532     | -       | อายุ   | 28 ปี 10 ต  | <sup>เ</sup> อน 21 วัน |             | หมู่เลือด   | ไม่ทราบ 👻    | บัตร ปชช.      | 1     | 05000619   | 60        |                 |           |            | 🚨 ลิท         | ธิบัตร    | ประกันสุขภาพ | ด้วนหน้า |
| แพ้ยา       |               |         | PMH    | H โรคประจำ  | ตัว                    |             |             |              | โรกเรื้อรัง    |       |            |           |                 |           | นัดคร่     | ั้งหน้า       |           |              |          |
| HN          | 0(            | 6       | โทร    | รศัพท์ ไม่ร | เราบ                   |             | มือกือ      |              |                |       | สีผิว      |           |                 |           |            |               |           |              |          |
| บ้านเลขที่  | 67/194        | หมู่ที่ | 1      | ถนน         |                        |             | ຕຳນລ        | ต.ศรีสองรัก  | อ.เมืองเลย จ.เ | ลย    |            |           | สัญชาติ ไทย     |           |            |               |           |              |          |
| วันที่มา    | 10/7/2561     | -       | เวลา   | 21:31       | สิทธิ                  | บัตรประก    | าันสุขภาพก่ | ้วนหน้า(นอกเ | ขตต่างจังหวัด  | n)(ชำ | ส่งต่อห้อง | 010 จุดชั | กประวัติผุ้ป่วย | นอก       |            | ÷             |           | ความเร่งด่วน | ปกติ     |
| แผนก        | อายุรกรรม     |         |        | การม        | า นัดมา                |             |             |              |                |       | น้ำหนัก    |           | ส่วนสูง         | BMI       | 0          | Temp.         |           | BP           | 1        |
| การพักประวั | ติ[E2] กา≋    | กรวจร่า | างกายโ | (F31 การส์  | am (F41                | การวินิจฉัม | [F5] 🥡      | ตุถุการ [F6] |                |       |            |           |                 |           |            |               |           |              |          |
| ICD10 IC    | CD9CM         |         |        |             |                        | 1           |             |              |                |       |            |           |                 |           |            |               |           |              | Log      |
| การวินิจฉัย | J             |         |        |             |                        |             | _           |              |                |       |            |           |                 |           |            |               |           |              |          |
| ด้นจากค่    | ำด้นหา        |         |        |             |                        |             |             |              |                |       | ด้แจ       | าก ICD1(  | ) 🖃 รหัส        | ใช้บ่อย F | Re Diag    | 9             | C         | Confirm      |          |
| ICD10       | ₫             | อโรอ    |        |             |                        |             | Di          | iag Type     | ชนิตการวินี    | โจฉัย |            |           | ความส์          | ำคัญ      | รหัสผู้วิเ | นิจฉัย ผู้วิเ | สิจฉับ    |              |          |
| > A021      |               | 2       | almo   | onella infe | ctions - S             | Salmone     | lla         | 1            | Principa       | l Dia | ignosis    |           |                 |           | 0057       | นา-           |           | í emilia     |          |
|             | $-\mu$        |         | aenna  | 3           |                        |             |             |              |                |       |            |           |                 |           |            |               |           |              |          |
|             | ดลิงที่       | ห่องไ   | ICD1   | เกเพื่อเป   | ลี่ยบรหั               | ัสโรคให     | 1           |              |                |       |            |           |                 |           |            |               |           |              |          |
|             | Haim          | 001     | ICD1   | IO INOID    | 60 H J H               | a taritri   | -           |              |                |       |            |           |                 |           |            |               |           |              |          |
|             |               |         |        |             |                        |             |             |              |                |       |            |           |                 |           |            |               |           |              |          |
|             |               |         |        |             |                        |             |             |              |                |       |            |           |                 |           |            |               |           |              |          |
|             |               |         |        |             |                        |             |             |              |                |       |            |           |                 |           |            |               |           |              |          |
|             |               |         |        |             |                        |             |             |              |                |       |            |           |                 |           |            |               |           |              |          |
| 🗆 ขึ้นขันก  | าารรับแฟ้มเวช | กระเบีย | แค้น   |             |                        |             |             |              |                |       |            |           |                 |           | (          | 💾 ນັນ         | .ฑ์ก [F9  | ]            | ปิด      |

้เอกสารฉบับนี้จัดทำขึ้นสำหรับโรงพยาบาลสมเด็จพระยุพราชกระนวน จังหวัดขอนแก่นเท่านั้นห้ามเผยแพร่โดยมิได้รับอนุญาต Copyright By Bangkok Medical Software Co.,Ltd 2

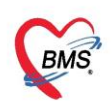

| ด้นหา    | รหัส ICD    | 10                                              |                                           |
|----------|-------------|-------------------------------------------------|-------------------------------------------|
| ดำด้นหา  |             |                                                 |                                           |
| คำค้น    | หา          |                                                 | 3 กดปุ่มค้นหา                             |
| ผลการด้  | แหา         |                                                 |                                           |
| No.      | Code        | Description                                     | TName 🔼                                   |
| > 1      | U5980       | วิสมธาตุ                                        | =                                         |
| 2        | A00         | Cholera                                         | อหิวาตกโรค                                |
| 3        | A001        | Cholera due to Vibrio cholerae 01, biovar eltor | อหิวาตกโรคจากเชื้อวิบริโอ คอเลเร โอ หน่   |
| 4        | A009        | Cholera, unspecified                            | อหิวาตกโรก ที่มีได้ระบุรายละเอียด         |
| 5        | A01         | Typhoid and paratyphoid fevers                  | ไข้รากสาดน้อย (ไทฟอยด์) และไข้รากสา       |
| 6        | A010        | Typhoid fever                                   | ไข้รากสาดน้อย (ไทฟอยด์) จากเชื้อชัลโมเ    |
| 7        | A011        | Paratyphoid fever A                             | ไข้รากสาดเทียม (พาราไทฟอยด์) ชนิดเอ       |
| 8        | A012        | Paratyphoid fever B                             | ไข้รากสาดเทียม (พาราไทฟอยด์) ชนิดบิ       |
| 9        | A013        | Paratyphoid fever C                             | ไข้รากสาดเทียม (พาราไทฟอยด์) ชนิดชี       |
| 10       | A014        | Paratyphoid fever, unspecified                  | ไข้รากสาดเทียม (พาราไทฟอยด) ที่มิได้ร     |
| 11       | A02         | Other salmonella infections                     | การติดเชื้อชัลโมแเลลาอื่น                 |
| 12       | A020        | Salmonella enteritis                            | ล่ำไส้เล็กอักเสบจากเชื้อชัลโมแเลลา        |
| 13       | A021        | Salmonella septicaemia                          | โลหิตเป็นพิษจากเชื้อชัลโมแเลลา            |
| 14       | A022        | Localized salmonella infections                 | โรคติดเชื้อชัลโมแเลลาเฉพาะที่             |
| 15       | A028        | Other specified salmonella infe                 | การติดเชื้อชัลโมแเลลาอื่นที่ระบุรายละเอีย |
| 16       | A029        | Salmonella infection, unspecific                | การติดเชื้อชัลโมแเลลาที่มิได้ระบุรายละเอิ |
| 17       | A03         | Shigellosis                                     | อองไมเกอล เชื้อชิเกลลา                    |
| 144 44 4 | -> +> +> +> | +                                               | ทั่งเป็นอุปอง                             |
|          |             |                                                 | 5 🗢 ana-                                  |

# รูปแก้ไขข้อมูลการวินิจฉัยโรค กรณีแพทย์ลง Diag มาแล้วแต่ไม่ถูกต้อง (ต่อ)

| Diagno      | osis Ent     | гу       |         |             |           |            |             |              |                |          |            |          |         |             |        |           |             |            |              |          |
|-------------|--------------|----------|---------|-------------|-----------|------------|-------------|--------------|----------------|----------|------------|----------|---------|-------------|--------|-----------|-------------|------------|--------------|----------|
| Patient Ir  | nformation   |          |         |             |           |            |             |              |                |          |            |          |         |             |        |           |             |            |              |          |
| ดำนำหน้า    | ik. ex.      | -        | ชื่อ    | and the     |           |            | นามสกุ      | จัดการรั     |                |          | เพศ หญิ    | 4 -      |         |             |        |           | สังกัด ห    | หง.ไม่ข    | ะะบุฝ่าย     |          |
| วันเกิด     | 22/8/2532    | 2 -      | อายุ    | 28 ปี 10    | ด้อน 21   | วัน        | หมู่เลือง   | 1 ไม่ทราบ    | 🔹 บัตรปชร      | s. 1     | 4205000619 | 60       |         |             |        |           | 🚨 ลิท       | ธิบัตร     | ประกันสุขภาพ | ล้วนหน้า |
| แพ้ยา       |              |          | PMH     | 1 โรคประจำ  | າຫັວ      |            |             |              | โรคเรื้อรั     |          |            |          |         |             |        | นัดคร่    | ึ่งหน้า     |            |              |          |
| HN          | (00000000    | 16       | โทร     | ะสัพท์ ไม่  | ทราบ      |            | มือก็       | )            |                |          | สีผิว      |          |         |             |        |           |             |            |              |          |
| บ้านเลขที่  | 67/194       | หมู่ที่  | 1       | ถนน         |           |            | ตำบ         | ด.ศรีสองร่   | ก้อ.เมืองเลย จ | .เลย     |            |          | สัญชา   | ดิไทย       |        |           |             |            |              |          |
| วันที่มา    | 10/7/2561    |          | เวลา    | 21:31       | 🗘 สิทร์   | 5 บัตรปร   | ระกันสุขภาษ | ล้วนหน้า(นอ  | กเขตต่างจังหว่ | ັດ)(ນໍ   | ส่งต่อห้อง | 010 จุดช | กประวัต | ดีผู้ป่วยนอ | ก      |           |             |            | ความเร่งด่วน | ปกติ     |
| แผนก        | อายุรกรรม    |          |         | การ         | มา นัดม   | 1          |             |              |                |          | น้ำหนัก    |          | ส่วนสุง | 1           | BMI    | 0         | Temp.       |            | BP           | 1        |
| การชักประวั | ติ [F2] การ  | เตรวจร่า | เงกาย โ | [F3] การ    | รังยา IF4 | 1 การวินิจ | ฉัย (F5)    | รัตถการ (F6) |                |          |            |          |         |             |        |           |             |            |              |          |
| ICD10       |              |          |         |             |           |            |             |              |                |          |            |          |         |             |        |           |             |            |              | Log      |
| การวินิจฉัย | J            |          |         |             |           |            |             |              |                |          |            |          |         |             |        |           |             |            |              |          |
| ด้นจากด่    | ำด้นหา       |          |         |             |           |            |             |              |                |          | ด้น        | ann ICD1 | 0       | รหัสใช้     | บ่อย R | Re Diag   | 1           | (          | Confirm      |          |
| ICD10       |              | ชื่อโรด  |         |             |           |            | Г           | )iag Type    | พบิตการว่      | ທີ່ເລັ່າ | 91         |          |         | ดวามสำค่    | โอเ    | รพัสย้วิเ | โอฉัย ย้วิเ | แ<br>โลฉัม |              |          |
| > 4020      |              | Other s  | almo    | onella infe | ections   | - Salmor   | nella       | 1            | Princip        | al Di    | iagnosis   |          |         |             |        | 0057      |             |            |              |          |
| × 7.020     | $-\Lambda$   | enteriti | s       |             |           |            |             | <u> </u>     |                |          | lagilosis  |          |         |             |        | 0037      | I6          |            |              |          |
|             |              | ໄລລັຍໃ   |         | น่ามีค      |           |            |             |              |                |          |            |          |         |             |        |           |             |            |              |          |
|             | 3110 11      | เขนยเ    | ามา     | 1111110     | Ь         |            |             |              |                |          |            |          |         |             |        |           |             |            |              |          |
|             |              |          |         |             |           |            |             |              |                |          |            |          |         |             |        |           |             |            |              |          |
|             |              |          |         |             |           |            |             |              |                |          |            |          |         |             |        |           |             |            |              |          |
|             |              |          |         |             |           |            |             |              |                |          |            |          |         |             |        |           |             |            |              |          |
|             |              |          |         |             |           |            |             |              |                |          |            |          |         |             |        |           |             |            |              |          |
|             |              |          |         |             |           |            |             |              |                |          |            |          |         |             |        |           |             |            |              |          |
| 🗆 ขึ้นขันก  | การรับแฟ้มเว | ชระเบีย  | เค็น    |             |           |            |             |              |                |          |            |          |         |             |        |           | 💾 บัน       | เท็ก (F9   | )            | ปิด      |

# รูปแก้ไขข้อมูลการวินิจฉัยโรค กรณีแพทย์ลง Diag มาแล้วแต่ไม่ถูกต้อง (ต่อ)

เอกสารฉบับนี้จัดทำขึ้นสำหรับโรงพยาบาลสมเด็จพระยุพราชกระนวน จังหวัดขอนแก่นเท่านั้นห้ามเผยแพร่โดยมิได้รับอนุญาต Copyright By Bangkok Medical Software Co.,Ltd **3** 

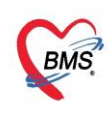

# ระบบงานเวชสถิติ กรณีคนไข้ IPD

#### 1. เข้าเมนูใช้งาน หน้าจอ IPD Register

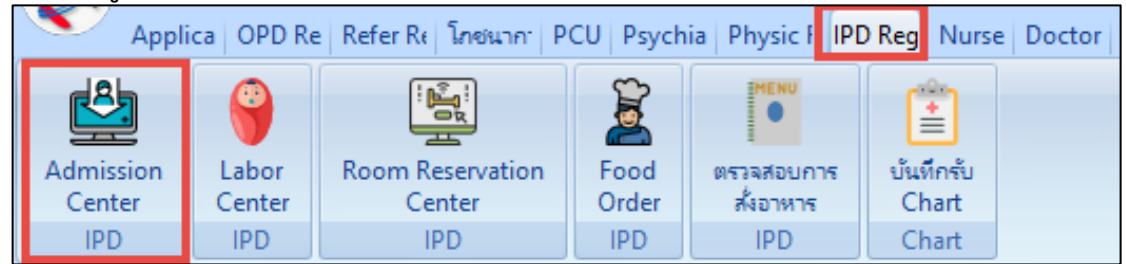

#### 2. ค้นหาคนไข้

| 🚨 รายชื่             | ชื่อผู้ป่วยที่รักษาตัวอยู่ในดึกผู้ป่วยใน                                                    | 📀 Task 👻 💽 Log                               |
|----------------------|---------------------------------------------------------------------------------------------|----------------------------------------------|
| เงื่อนไบแสลงม        |                                                                                             |                                              |
| ต์กผุ้ป่วยใน         |                                                                                             |                                              |
| ล่าดับ               | สถานะ ก็สมอร์วไป                                                                            |                                              |
| ล่าดับ F             | RC ດ້ານແ Lal X-R ມີເກໂຄານ ທີ່ມູ່ນີ້ໄດ້ ເຫັນແມ່ນ ເສຍ ແລະ ແລະ ແລະ ແລະ ແລະ ແລະ ແລະ ແລະ ແລະ ແລະ | เมแก / ทอมู้ป่วย<br>กัลยกรรม - ศัลยกรรมชาย 1 |
| <del>** ** 1</del> 0 | เลือกรายชื่อคนไข้<br>af1                                                                    |                                              |
| 📲 บัแท็ก A           | ldmit 📝 แก้โรรมกรร 🔲 เดือนเสวิมัยู่ร่วย Admit ใหม่ 🔄 พิมพโยรยงกแมล Lab โรมร์ อังโนมัติ 🔹    | 🔀 ปีด                                        |

# 3. ลงบันทึกข้อมูลวินิจฉัย

| 🤽 ข้อมูลการ Admit ผู้ป่วย                                |                         |                         |                               |                  |
|----------------------------------------------------------|-------------------------|-------------------------|-------------------------------|------------------|
| ข้อมูลเวชระเบียน                                         |                         |                         |                               |                  |
| คำนำหน้า นาย 🗸 ชื่อ ส                                    | no                      | เพศ ชาย 👻               | 💽 สังกัด หนง.ไ                | ม่ระบุฝ่าย       |
| วันเกิด 13/12/2514 🚽 อายุ 46 ปี 6 เดือน 29 วัน หมู่เลือด | BRh+ 👻 บัตรปชช.         | 38                      |                               |                  |
| แพ้ยา PMH โรคประจำตัว                                    | โรคเรื้อรัง             |                         | นัตครั้งหน้า                  |                  |
| HN 0มือคือ มือคือ                                        |                         | ลียิว                   |                               |                  |
| บ้านเลขที่ 6/5 หมู่ที่ - ถนน ตำบล                        | HOSxPIPDPatient         | AdmitDiagnosisEntryForm | n                             | - = ×            |
| วันที่มา 1/4/2557 - เวลา 13:29 ‡ู้ ลิทธิ                 | 🖊 บันทึกผลกา            | ารวินิจฉัยผู้ป่วยใน     |                               |                  |
| แผนก ศัลยกรรม การมา                                      | ข้อมูลผลวินิจฉับ        |                         |                               |                  |
| ข้อมุลการ Admit                                          | จพัสแพทย์น้วินิฉฉัย     | 1                       |                               |                  |
| ICD10 ICD9CM Diag Text DRGs                              |                         |                         |                               |                  |
| การบารับแร้การ การบันทึก 2                               | 30810010                | แม พน                   |                               |                  |
| การรับ Admit 📫 เพิ่มรายการ                               |                         |                         | 🕙 (ลงผลวินิจฉัย               |                  |
| Progress note                                            |                         |                         |                               | <b>.</b>         |
| การวินิจฉัย                                              | ประเภทการวินิจฉับ       |                         |                               | •                |
| Comorbid                                                 | หมายเหตุ                |                         |                               |                  |
| ไประการเริ่ามีจากับ (โรคอื่นที่เป็น (โรคอื่นที่เป็น)     | า้ ลำดับ                | 0 1                     |                               |                  |
| การผ่าสัด 3 Comorbid                                     | it                      |                         |                               |                  |
| การทั้ง Lab Comorbid                                     | it 📴 ลบรายการ           |                         |                               | 4 🗖 มันทึก 🗙 ปิด |
| ตั้ง X-Ray (โรคอื่นที่เป็น                               | เร่วมด้วย)<br>เร        | thorax                  |                               |                  |
| สรุปด่ายา/บริการ 5 (โรคอื่นที่เป็น                       | แy<br>เร่วมด้วย) S00    | 8 Superficial           | injury of other parts of head |                  |
| Note Comorbid<br>แททย์เจ้าของ 6 (โรคอื่นที่เป็น          | ity<br>เร่วมด้วย) S01   | 0 Open wou              | nd of scalp                   |                  |
| Consult 7 Comorbid                                       | ity G96                 | 0 Cerebrosp             | inal fluid leak               |                  |
| การนัดหมาย 🗰 🗰 🕂 🕨 🕨 + 🗸 📿 🗶 🐄 😵                         |                         |                         |                               |                  |
| 📴 ยกเล็กการ Admit เอกสาร Scan 🖺 EMR 🗹 พิมพ์เอกส          | าร 🔲 ไม่ต้องปิดหน้าต่าง | No Resync Dat           | a                             |                  |

เอกสารฉบับนี้จัดทำขึ้นสำหรับโรงพยาบาลสมเด็จพระยุพราชกระนวน จังหวัดขอนแก่นเท่านั้นห้ามเผยแพร่โดยมิได้รับอนุญาต Copyright By Bangkok Medical Software Co.,Ltd 4

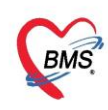

# 4. ลงข้อมูล ICD9 cm

| วันที่มา 1/4/2557 🗸 เวลา 13:29 🏮 สิทธิ                                                                                                    | W HOSxPIPDPatientAdmitOperationEntryForm – =                                                                                                    |
|----------------------------------------------------------------------------------------------------|----------------------------------------------------------------------------------------------------|
| แผนก ศัลยกรรม การมา                                                                                                    | 🤽 บันทีกรหัสหัดถการผู้ป่วยใน (ICD9CM)                                                                                                    |
| ข้อมุลการ Admit                                                                                                    | ข้อมูลหัตุดการ                                                                                                    |
| ICD10 ICD9CM Diag Text Di<br>การมันที่ 2<br>การมันที่ 2<br>เการมันส์<br>Progress note<br>การมันสัย<br>การมันสัย<br>การมีนสัย<br>การมีนสัย<br>การมีสัย<br>การมีนสัย<br>การมีนสัย<br>การมีนสัย<br>การมีนสัย<br>การมีนสัย<br>การมีนสียา<br>การมีนสัย<br>การมีนสัย<br>การมีนสียา<br>การมีนสียา<br>การมีนสียา<br>การมีนสียา<br>การมีสียา<br>การมีสียา<br>การมีนสียา<br>การมีนสียา<br>การมีสียา<br>การมีสียา<br>การมีสียา<br>การมีสียา<br>การมีสียา<br>การมีสียา<br>การมีสียา<br>การมีสียา<br>การมีสียา<br>การมีนสียา<br>การมีสียา<br>การมีสียา<br>การา<br>การมีการารมีสียา<br>การมีสียา<br>การมีการมีสียา<br>การมีก | รหัสแหทยผู้วินิจฉัย [                                                                                                    |
| รัง X-Ray<br>สรุปค่ายา/บริการ<br>Note<br>แพทย/เร็าของ<br>Consult<br>การเล็กหมาย<br>พ. ≪ ∢ → ≫ ≫ ÷ − ★ ✔ X                                                                                                    | المالة المالة الم<br>المالة مالة مالة مالة مالة مالة مالة مال |

# 5. วิธีคำนวณค่า DRGs

| ข้อมูลการ Admit  |             |             |                       |     |
|------------------|-------------|-------------|-----------------------|-----|
| <u>^</u>         | ICD10 ICD9  |             | ลิธ 🦰 กดแถบ DRGs      |     |
| การมารับบริการ   | DRGs        |             |                       |     |
| การรับ Admit     | MDC         | DRGs        | <u> </u>              | _   |
| Progress note    | RW.         |             | <u>คำแวน</u> กดปุ่มคำ | นวน |
| การวินิจฉัย      | Adj.RW.     | 3.5308 Err. | ด่า DRG               |     |
| การทั่งการ       | Los         | Warn        |                       | ,   |
| - เลือกแถบก      | าารวินิจฉัย | Ver.        |                       |     |
| การสั่ง Lab      |             |             |                       |     |
| ลั่ง X-Ray       |             |             |                       |     |
| สรุปค่ายา/บริการ |             |             |                       |     |
| Note             |             |             |                       |     |
| แพทย์เจ้าของ     |             |             |                       |     |
| Consult          |             |             |                       |     |

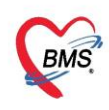

#### การยืม-คืน แฟ้มเวชระเบียน OPD

# 1. เข้าเมนูใช้งาน หน้าจอ OPD Registry>> OPD File

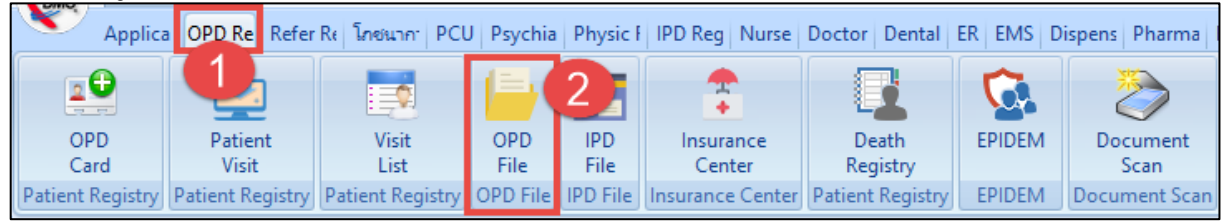

# 2. บันทึกข้อมูลการยืมแฟ้ม

| ทะเบียน                    | แเฟ้มเวช       | ระเบียน OPI                            | D                                                  |                     |                           |                                    |             |              |                              |           |                |                     |                 |                  |
|----------------------------|----------------|----------------------------------------|----------------------------------------------------|---------------------|---------------------------|------------------------------------|-------------|--------------|------------------------------|-----------|----------------|---------------------|-----------------|------------------|
| Task                       |                | 2                                      |                                                    | 🚸 PatientS          | earchForm                 |                                    |             |              |                              |           |                |                     |                 | - = x            |
|                            | บันทึกขึมแจ้ไร | กดปุ่                                  | มบันทึกยืม                                         | แฟ้ม                | ເຜູ້ປ່ວຍ                  |                                    |             |              |                              |           |                | kh                  | anittha (<br>Bi | BMS)<br>MS Staff |
| ข้อมูลแจ้ไมเ<br>รายการขึ้น | วชระเบียน      |                                        |                                                    | Patien<br>Front Off | t : 1,06<br>ice אינו אינו | 4,406 Record<br>ระเบียน » คันหาผู่ | ร<br>ป่วย   |              | ค้นหาคนไ                     | ข้        |                |                     |                 |                  |
| รายการกับ                  | Drad a c       | olumn header<br>วันที่ยืม<br>13/7/2561 | r here to gro<br><mark>เวลาขึม วัเ</mark><br>08:00 | ค้นหา<br>คำค้นห     | n                         |                                    |             | 3            | <u>()</u> ค้นหา              | ดันหาด้วย | u SmartCard (1 | <u>วัตรประชาชน)</u> | Limit 100       | ) (              |
| C ů                        | ลือกแถบร       | ายการยืม                               | 08:00<br>14:52                                     | ผลการค้             | นหา                       |                                    | d va        |              |                              | เลือก     | าชื่อคนไข้     |                     |                 |                  |
|                            | 4              | 6/6/2561                               | 14:52                                              | ล่าดับ              | สถานะ                     | Admit                              | ชื่อผู้ป    | วย           | 4                            | บ้านเล    | FIR            | ถนน                 | วันเกิด         | อายุ 🖹           |
|                            | 5              | 6/6/2561                               | 14:51                                              | >                   |                           | 00147                              | 19 (witew   | ne divez     |                              | 168       | 7              |                     | 1/7/2453        | 108              |
|                            | 6              | 25/5/2561                              | 10:56                                              | 2                   | 2                         | 00263                              | 60 wheel    | 10.10 110    | and m                        | 6/5       | -              |                     | 13/12/251       | 46 ปี            |
|                            |                |                                        |                                                    | 3                   | 2                         | (00206                             | 56 what     | าวสาวิตา     | ວດລື່ມ                       | 104/8     | 5              |                     | 21/6/2509       | 52 ปี            |
|                            |                |                                        |                                                    | 4                   | 2                         | 00303                              | 69 1.4.4    | amaria e     | กษ์                          | 78        | 3              |                     | 1/7/2494        | 67 ปี            |
|                            |                |                                        |                                                    | 5                   | 2                         | 00414                              | 41 wheel    | אל פרצע      | ์ เกดิ์                      | 151/232   | -              |                     | 1/7/2506        | 55 ปี            |
|                            |                |                                        |                                                    | 6                   | 2                         | 00459                              | 09 wheel    | ulas un      | p:Se                         | 136       | 1              |                     | 1/7/2479        | 82 ปี            |
|                            |                |                                        |                                                    | 7                   | 2                         | 02734                              | 66 11-12-25 | 1001 (20     | distray                      | 91/1      | 2              |                     | 1/3/2502        | 59 ปี            |
|                            |                |                                        |                                                    | 8                   | 2                         | 04524                              | 26 what     | าวนี้คาพร    | ภรี                          | 84        | 16             | นครศรีฯ-สงา         | £ 16/3/2534     | 27 ปี            |
|                            |                |                                        |                                                    | 9                   | 2                         | 05947                              | 99 waad     | legillaran . | คณาแม่น                      | 37/1      | 10             | กดปุ่มตกลง          | 23/7/2510       | 50 ปี            |
|                            | 144 44 4       | • • • • + -                            | - √ × ∩                                            |                     | ⇒ ж +                     | - * * X * *                        | * 7         |              | ~                            |           |                | 6                   |                 | <b>P</b>         |
|                            | Barcode        | e Reader Opti                          | on                                                 | 🗹 ค้นหา             | เฉพาะผู้ถู                | กส่งตรวจในวันนี้                   | 🗖 ค้นหาด้วย | Soundex      | <ul> <li>ต้นหาอัต</li> </ul> | โนมัติ 🗹  | ค้นหาด้วย Pass | sport ivo. 🕑        | ตกลง 🏼          | 1 ปิด            |

| บันทึกยี    | มแฟ้มเวชระเบ       | บียน OPD                     |                                    |                | C Log       |
|-------------|--------------------|------------------------------|------------------------------------|----------------|-------------|
| ข้อมูลเวชา  | ะะเบียน            |                              |                                    |                |             |
| เวชระเบีย   | น                  |                              |                                    |                |             |
| ดำนำหน้า    | นาย 👻              | - ชื่อ เติด                  | นามสกุล สับเป็นของ                 | เพศ ชาย 👻      |             |
| วันเกิด     | 1/7/2453 -         | - อายุ 108 ปี 0 เดือน 10 วัน | หมู่เลือด 🗸 บัตร                   | ปชช. 3         |             |
| แพ้ยา       |                    | PMH โรคประจำตัว              | โรคเรื                             | รื้อรัง        | นัตค        |
| HN          | 0                  | โทรศัพท์                     | มือกือ                             | ลีผิว          |             |
| ข้อมูลการย่ |                    | 6                            | งข้อการยืมแฟ้ม OPD                 |                | จำค่า ไม่จำ |
| วันที่      | 11/7/2561          | ราลา 10:56 ‡                 | ผู้ให้ขึม                          | - 💽 แผนก       | -           |
| ยีมเพื่อ    |                    |                              |                                    | - โทร          |             |
| หมายเหตุ    |                    |                              |                                    | วันครบกำหนดคืน | -           |
| สาขา        | Ĩ9                 | umferuna -                   |                                    |                |             |
| ะได้รื่ม    |                    |                              |                                    |                |             |
|             |                    |                              |                                    |                | <b>_</b>    |
| ลำดับ       | •<br>วันที่ / เวลา | เครื่อง Computer             | แผนก                               | เจ้าหน้าที่    |             |
|             |                    |                              | <no data="" display="" to=""></no> |                |             |
| 144 44 4    | • • • • • + •      |                              |                                    | กดปุ่มบันทึก   |             |
| 🗆 พิมพ์     | อกสาร Microso      | soft Print to PDF            | <b>~</b>                           | 7 🕒 มันทึก     | 🗙 ปิด       |

้เอกสารฉบับนี้จัดทำขึ้นสำหรับโรงพยาบาลสมเด็จพระยุพราชกระนวน จังหวัดขอนแก่นเท่านั้นห้ามเผยแพร่โดยมิได้รับอนุญาต Copyright By Bangkok Medical Software Co.,Ltd 6

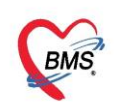

# 3. บันทึกข้อมูลการคืนแฟ้ม OPD

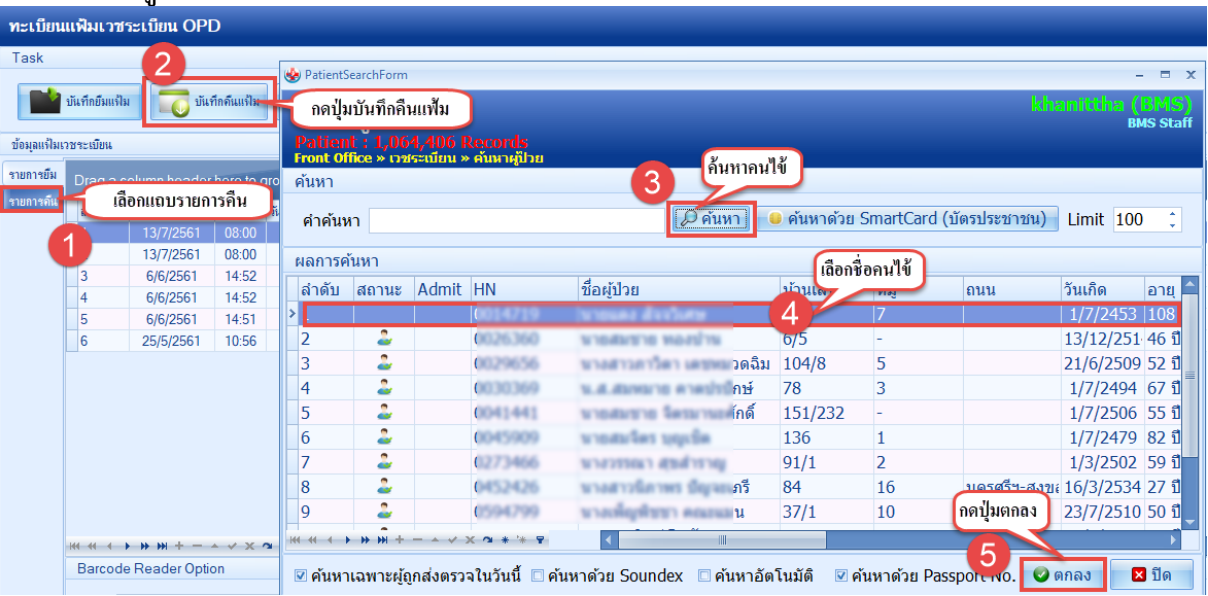

| ทะเบียน      | แฟ้มเวช       | ระเบียน OPD    |            |                 |         |             |          |                      |           |                 |              |
|--------------|---------------|----------------|------------|-----------------|---------|-------------|----------|----------------------|-----------|-----------------|--------------|
| Task         |               |                |            |                 |         |             |          |                      |           |                 |              |
|              | บันทึกยืมแฟ้ง | ม 🔂 บันที่ห    | าดึนแฟ้ม   | C Refres        | h       | HN          |          | 🞴 ก้นหา 🗌 กรองวันที่ | 11/7/2561 | ์ ถึง 11/7/2561 | •            |
| ข้อมูลแจ้ไมเ | วชระเบียน     |                |            |                 |         |             |          |                      |           |                 |              |
| รายการขึม    | Drag a c      | olumn header h | ere to gro | oup by that col | umn     |             |          |                      |           |                 |              |
| รายการคืน    | ລຳຫັນ         | วันที่ดื่น     | เวลาดีน 🔺  | วันที่ยืม       | เวลายืม | วันครบกำหนด | HN       | ชื่อผู้ป่วย          | ผู้ยืม    | แผนกที่ยืม      | เหตุผลการขึม |
|              | • 1           | 11/7/2561      | 11:04      | 13/7/2561       | 08:00   |             | 00.17700 | - n 4-               |           |                 |              |
|              |               |                |            |                 | ราย     | การคืนแฟ้ม  | 7        | nav                  |           |                 |              |

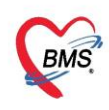

#### การยืม-คืน Chart IPD

### 1. เข้าเมนูใช้งาน OPD Registry>> IPD File

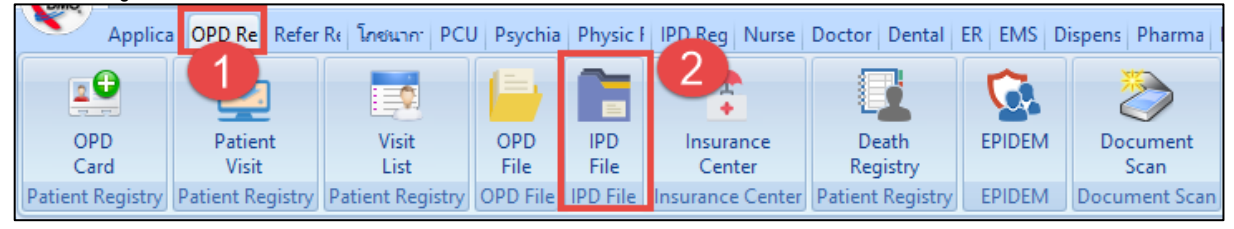

#### 2. ลงรับ Chart

| ค้านหาข้อมูล Admit<br>ดัแหา<br>ตำต้แทว | ค้นหาคนไข้               |                                                                   |
|----------------------------------------|--------------------------|-------------------------------------------------------------------|
| ค้มหา<br>คำดันหา<br>และระดับนว         | คนทาคนใช้                |                                                                   |
| คำค้นหา<br>แลกรรับนา                   | 🔎 ศัสหา 3                |                                                                   |
| แลการค้นหา                             |                          |                                                                   |
|                                        | เลือกชื่อคนไข้           |                                                                   |
| anay HN AN ชอ<br>> 1                   | จานวนวนนอน แพทยผู้รุบเอา | <u>วนทรมเขา</u> เวลารบเขา อ<br>11/4/2560 09:51                    |
| 2 (625.360 5.70012243 anamatra mendra  | 4 ปี                     | 1/4/2557 16:43                                                    |
| เ≪ ← 1of2 → >> >> + +                  | Full Search              | 5<br>กตปุ่มตกลง                                                   |
|                                        | แสการทั้งหา              | แลกรคันงาา<br>น่าสบ HN AN ชื่อ ♥ ร่านวนวันแอน แบกร์ผู้โรกถ้า<br>2 |

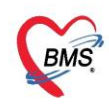

| 🚸 HOSxPIPTC     | hartLocationEntryF | orm                   |                   |                     | - = x |
|-----------------|--------------------|-----------------------|-------------------|---------------------|-------|
| บันทึกรับ Cl    | hart ผู้ป่วยใน     |                       |                   |                     | C Log |
| ข้อมุลการรับ Cl | hart               |                       |                   |                     |       |
| AN              | 600014060          | ชื่อ นาสารราช         | d'a               | วันที่รับ 11/7/2561 |       |
| Location        | Ĩ?4                | and the second second | + ห้อง BM (       | endaj               | · •   |
| <b>หมายเหตุ</b> |                    |                       | ลงข้อมูลรับ Chart | กดปุ่มบันทึก        | 4 ×   |
| 🛛 🐻 ลบ          | ]                  |                       |                   | 7 🖻 มัแท็ก          | 🗙 ปิด |

# 3. ลงข้อมูลยืม Chart

| พะเบ็ยบแป้นเวชระเบียน IPD     | 🆢 HOSxI                        | PIPDPatientSea | rchForm  |                                 |           |              |                          |               |             | - = >      |
|-------------------------------|--------------------------------|----------------|----------|---------------------------------|-----------|--------------|--------------------------|---------------|-------------|------------|
|                               | <u>.</u>                       | ้แนวยังไวยใ    |          |                                 |           |              |                          |               |             |            |
| Task 2                        | <u> </u>                       | แนท เพิ่ม 18 เ | 3        |                                 |           | -            |                          |               |             |            |
| มันทึกยัมแฟ้ม กดปุ่มบันที     | เรื่อนไขอ<br>โกยีมแท่<br>พาพเพ | <b>ปั</b> ม    |          |                                 | 3         | ค้นทาง<br>   | ลนใข้                    |               |             |            |
| รับ Chart Drag a column heade | ผลการค้เ                       | เทา            |          |                                 |           |              | เลือกชื่อคนไ             | ข้            |             |            |
| รายการยืม ลำดับ วันที่ยืม     | ล่ำดับ                         | AN             | HN       | ชื่อผู้ป่วย                     | อายุปี อา | เย เดือน อาย | (วัน เทย์ผู้รับเย        | วันที่รับเข้า | เวลารับเข้า | อาการแร    |
| รายารคืน                      | > [                            | 50000001       | laneacon |                                 | 28        |              | 4                        | 1/1/2556      | 00:06       |            |
| รายการ C t ด้างส่ง            | 2                              | 5              | 0083819  | สเมม                            | 18        | 10           | man harma                | 4/1/2556      | 23:26       | 1          |
|                               | 3                              | 5              | 0075280  | wanded Teolog                   | 28        | 6            | 14 Bellen erflesartes    | 16/1/2556     | 09:17       |            |
| เลือกแถบรายการยืม             | 4                              | 5              | 0061091  | umpha surbitiai                 | 77        | 6            | 19 minist dur distal     | 20/1/2556     | 11:44       |            |
|                               | 5                              | 5              | 0073147  | woman dated                     | 43        | 6            | 19 minist inwritinist    | 20/1/2556     | 20:40       |            |
|                               | 6                              | 5              | 0084572  | wants alerad                    | 75        | 6            | 20                       | 21/1/2556     | 08:04       |            |
|                               | 7                              | 5              | 0042962  | and much shorting               | 51        | 6            | 20                       | 21/1/2556     | 16:02       |            |
|                               | 8                              | 5              | 0085516  | นางสาวสมุทธิ์ การให้กล          | 18        | 10           | 6 and rough to serve and | 21/1/2556     | 18:50       |            |
|                               | 9                              | 5              | 0066622  | another marries                 | 87        | 1            | 23                       | 23/1/2556     | 01:55       |            |
|                               | 10                             | 5              | 0071651  | worse golded                    | 69        | 8            | 15 shelper i salla       | 24/1/2556     | 14:06       |            |
|                               | 11                             | 5              | 0041865  | wantersoil failing              | 37        | 4            | 7 multi sincher          | 25/1/2556     | 12:17       |            |
|                               | 12                             | 5              | 0037419  | un-stational designs            | 62        | 8            | 7 errs had that          | 27/1/2556     | 09:59       |            |
|                               | 13                             | 5              | 0003969  | work same                       | 86        | 7            | 0                        | 1/2/2556      | 22:08       |            |
|                               | 14                             | 5              | 0076394  | a los anals and the state       | 62        | 7            | O man free domained      | 1/2/2556      | 23:52       |            |
|                               | 15                             | 5              | 0082248  |                                 | 68        | 1            | 5 Alter Apparents        | 6/2/2556      | 11:26       |            |
|                               | 16                             | 5              | 0050754  | www.enfores                     | 69        | 5            | 5 shi washalarai         | 6/2/2556      | 18:59       |            |
| H4 44 4 >> >> >> >> +         | 17                             | 5              | 0039612  | an an interference of the state | 40        | 4            | 22 4 4 1 1 4             | 7/2/2556      | 10:47       |            |
| Barcode Reader Opt            | 18                             | 5              | 0085912  | waniles does                    | 81        | 7            | 6 บาวาหส แต่วแบบ กิด     | าปุ่มตกลง     | 14:58       |            |
| ะ(ปัน                         | H. 44 4                        | 1 of 1000 🚽    | ₩ + -    | •                               | •         |              |                          | 6             | 9084        | )<br>🗙 ปีด |

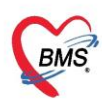

| บันทึกยึ   | ่มแฟ้มเวชระเร | บียน IPD |               |        |                                                                                              |             |             |         |           |        |             |  |  |
|------------|---------------|----------|---------------|--------|----------------------------------------------------------------------------------------------|-------------|-------------|---------|-----------|--------|-------------|--|--|
| ข้อมูลเวชา | ระเบียน       |          |               |        |                                                                                              |             |             |         |           |        |             |  |  |
| เวชระเบีย  | n             |          |               |        |                                                                                              |             |             |         |           |        |             |  |  |
| คำนำหน้า   | า นาย 👻       | ชื่อ 🚥   | 110           |        | นามสกุล                                                                                      | ทเ          |             | চন্দ্র  | ชาย 🚽     |        |             |  |  |
| วันเกิด    | 13/12/2514 🗸  | อายุ 46  | ปี 6 เดือน 29 | วัน    | หมู่เลือด                                                                                    | BRh+ 👻      | บัตร ปชช.   | 3800000 | JILJJL    |        |             |  |  |
| แพ้ยา      | 1             | PMH โซ   | າປຈະຈຳຫັວ     |        |                                                                                              |             | โรคเรื้อรัง |         |           |        | นัดคร่      |  |  |
| HN         | 00.           | โทรสัพร  | i 0894738     | 1647   | น็ถถึง                                                                                       |             |             | สีผิว   |           |        |             |  |  |
| ข้อมออวต์  |               |          |               | _      | ลงข้อการย                                                                                    | ່ມ Chart    |             |         |           |        |             |  |  |
| บอพ์ตการ   | D M           |          |               | -      |                                                                                              |             |             |         |           |        | จำค่า ไม่จำ |  |  |
| วันที่     | 11/7/2561     | 🝷 เวลา   | 10:43         | \$     | ผู้ยืม                                                                                       | 6)          |             | - แผนก  | 1         |        | ·           |  |  |
| ยึมเพื่อ   |               |          |               |        |                                                                                              |             |             | ิ - โทร |           |        |             |  |  |
| หมายเหต    |               |          |               |        |                                                                                              |             |             | วันคร   | บกำหนดดึน |        | <b>.</b>    |  |  |
|            |               |          |               |        |                                                                                              |             |             |         |           |        |             |  |  |
| การติดตาม  | ม/สถานะ       |          |               |        |                                                                                              |             |             |         |           |        |             |  |  |
| ลำดับ      | วันที่ / เวลา |          | เครื่อง Co    | mputer | แผน                                                                                          | ก           |             | เจ้าหเ  | ไทที่     |        |             |  |  |
|            |               |          |               |        |                                                                                              |             |             |         |           |        |             |  |  |
|            |               |          |               |        |                                                                                              |             |             |         |           |        |             |  |  |
|            |               |          |               |        | <no data<="" th=""><td>to display&gt;</td><td></td><td></td><td></td><td></td><td></td></no> | to display> |             |         |           |        |             |  |  |
|            |               |          |               |        |                                                                                              |             |             |         |           |        |             |  |  |
|            |               |          |               |        |                                                                                              |             |             |         | กดปุ่มบั  | นที่ก  |             |  |  |
| 144 44 4   | > >> >+ +     | ✓ X M    | * * 9         | •      |                                                                                              |             |             |         |           |        |             |  |  |
| 🗆 พิมพ์    | อกสาร         |          |               |        |                                                                                              | •           |             |         |           | ปันทึก | 🗙 ปิด       |  |  |

# 4. ลงข้อมูลคืน Chart

| ทะเบียนแฟ้มเว                | ชระเบียน IPD                           | 🍲 Patie    | entAdmitSelectF                | orm           |                           |               |                 |                |               | - = x         |  |  |
|------------------------------|----------------------------------------|------------|--------------------------------|---------------|---------------------------|---------------|-----------------|----------------|---------------|---------------|--|--|
| Task                         |                                        | Admit      |                                |               |                           |               |                 |                |               |               |  |  |
| านทีกยืมแร                   | ฝืม 🛛 🦳 บันทึกคืนแจ้ไม                 | ด้แหา      |                                |               |                           | 3             | มหาคนใข้        |                |               |               |  |  |
| รับ Chart                    | การแสดงข้อมุเ2 กิต                     | เปุ่มบัน   | ทึกคืนแฟ้ม                     |               |                           | <i>Q</i> ค้นร | หา ]            |                |               |               |  |  |
| รายการยืม                    | Excel                                  | ผลการส     | ก้นหา                          |               |                           |               |                 | เลือกชื่อคนไข้ |               |               |  |  |
| รายการคืน                    | Drag a column header he                | ล่ำดับ     | HN                             | AN            | ชื่อ                      | จำนวนวันนอน   | แพทย์ผู้รับเข้า | a swell        | วันที่รับเข้า | เวลารับเข้า อ |  |  |
| รายการ <b>เ</b> าart ก้างส่ง | 1.1.1.1.1.1.1.1.1.1.1.1.1.1.1.1.1.1.1. | >          | 0000000                        | 1000014000    | u                         | 1             |                 | 10             | 11/4/2560     | 09:51         |  |  |
|                              | N 101U 21611UN 52                      | - <b>L</b> | OL                             | 570012243     | u'                        |               | -4              | 41             | 1/4/2557      | 16:43         |  |  |
|                              | 121102631                              |            |                                |               |                           |               |                 |                |               |               |  |  |
|                              | 0                                      |            |                                |               |                           |               |                 | Reallyraa      |               |               |  |  |
|                              |                                        |            | <ul> <li>1 of 2 → ₩</li> </ul> | • • • + - • • | ×× ° ∗ '* ₽               | •             |                 | าคมีราชแตร     |               | •             |  |  |
|                              |                                        | 🗌 ค้นา     | กาด้วย Soundex                 | < 🗹 ค้นหาเล   | เพาะผู้ถูกส่งตรวจในวันนี้ | Full Search   | h               |                | 🔮 902-1       | 🗙 ปิด         |  |  |

| ทะเบียนแฟ้มเร                     | าชระเบียน <b> </b> | IPD           |                 |               |         |                          |           |         |         |            |
|-----------------------------------|--------------------|---------------|-----------------|---------------|---------|--------------------------|-----------|---------|---------|------------|
| Task                              |                    |               |                 |               |         |                          |           |         |         |            |
| มันทึกยึม                         | เจ้ไม              | บันทึกคืนแฟ้ม | C Refre         | sh AN         |         | 🧧 ล้แหา 🛛 ระบุช่วงวันที่ |           | + ถึง   |         | ¥          |
| รับ Chart                         | การแสดงข้อ         | อมุล          |                 |               |         |                          |           |         |         |            |
| รายการยืม                         | Exc                | el            |                 |               |         |                          |           |         |         |            |
| รายการคืน<br>รายการ Chart ถ้างก่อ | Drag a co          | olumn header  | here to group b | y that column |         |                          |           |         |         |            |
|                                   | ลำดับ              | วันที่ตื่ม    | เวลายืม วันครบก | ้าหนด AN      | HN      | ชื่อน้ำไวย               | วันที่ดึน | เวลาดึน | ะบัทึม  | แผนกที่มีม |
|                                   | 3                  | 11/7/2561     | 10:52           | 600011200     | 0020300 |                          | 11/7/2561 | 10:53   | Su" Dij | ipued* in  |
|                                   |                    |               |                 | 31            |         | 6<br>ไม เมื่อกดปุ่มตกอง  |           |         |         |            |

เอกสารฉบับนี้จัดทำขึ้นสำหรับโรงพยาบาลสมเด็จพระยุพราชกระนวน จังหวัดขอนแก่นเท่านั้นห้ามเผยแพร่โดยมิได้รับอนุญาต Copyright By Bangkok Medical Software Co.,Ltd 10